Mini tuto

## Ajouter une pièce jointe dans Gmail

• Cliquez sur Nouveau message.

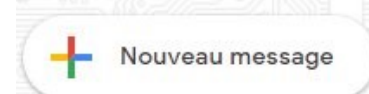

• Indiquez l'adresse mail (ou plusieurs), saisissez l'objet ainsi que le corps de l'email.

| _ & ×  |
|--------|
| Cc Cci |
|        |
|        |
|        |

• Cliquez sur l'icône en forme de trombone.

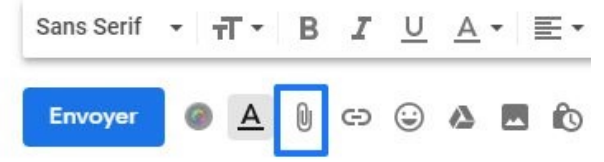

• Sélectionnez l'emplacement du fichier à envoyer. Sélectionnez-le et cliquez sur **Ouvrir**.

| · · · · · · · · · · · · · · · · · · ·                                                     | urs                | ~              | Q       | Rechercher    | dans : cou | irs      | Q    |
|-------------------------------------------------------------------------------------------|--------------------|----------------|---------|---------------|------------|----------|------|
| Organiser 🔻 Nouveau dossier                                                               |                    |                |         |               |            | -        | ?    |
| Projet Reconduction                                                                       | ^ Non              | n              | ^       |               |            | Modifié  | le   |
| raccourcis                                                                                |                    | Module 5. Inte | rnet Pa | ntie 1.pdf    |            | 25-06-14 | 11:5 |
| clarissa_2.zip                                                                            |                    | 2              |         |               |            |          |      |
| Documents                                                                                 |                    | <b>_</b>       |         |               |            |          |      |
| Adobe                                                                                     |                    |                |         |               |            |          |      |
| 📙 Ashampoo Burning Studio FF                                                              |                    |                |         |               |            |          |      |
| Blocs-notes OneNote                                                                       |                    |                |         |               |            |          |      |
|                                                                                           |                    |                |         |               |            |          |      |
| Blurb                                                                                     |                    |                |         |               |            |          |      |
| Blurb                                                                                     |                    |                |         |               |            |          |      |
| Blurb<br>CyberLink<br>Documents numérisés                                                 |                    |                |         |               |            |          |      |
| Blurb CyberLink Documents numérisés exercice                                              |                    |                |         |               |            |          |      |
| Blurb CyberLink Documents numérisés exercice cours                                        |                    |                |         |               |            |          |      |
| Blurb<br>CyberLink<br>Documents numérisés<br>exercice<br>cours<br>Fav                     | v <                |                |         |               |            |          |      |
| Blurb<br>CyberLink<br>Documents numérisés<br>exercice<br>cours<br>Fav<br>Nom du fichier : | ♀ <<br>Module 5. I | nternet Partie | 1.ŗ ~   | Tous les fict | hiers      |          | ~    |

• Patientez le temps du chargement de la pièce jointe.

| Envoyer    |       | A                | C       | Ð      | ٢        | 4          | 6  |   |   |   | Î  |
|------------|-------|------------------|---------|--------|----------|------------|----|---|---|---|----|
| Sans Serif | •     | <del>т</del> Т - | В       | I      | <u>U</u> | <u>A</u> • | ≣∙ | ≔ | ₫ | Þ | 15 |
| Module 5.  | Inter | net Part         | tie 1.p | odf (2 | 183      | Ko)        |    |   |   | × |    |
| Envoyez    | /otre | mail.            |         |        |          |            |    |   |   |   |    |
|            |       |                  |         |        |          |            |    |   |   |   |    |